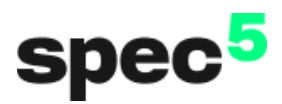

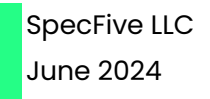

# **S5 Ranger User Guide**

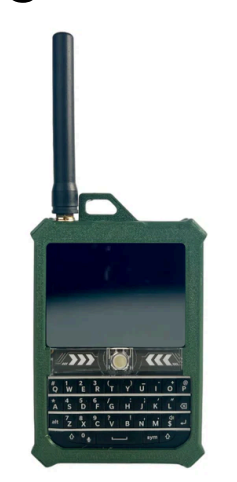

Thank you for ordering your S5 Ranger from SpecFive. Here are the instructions to get you connected to your new device and join the mesh.

## Button/Switch Configuration:

- Power Switch:
  - Power on:
    - Toggle oriented away from antenna
  - Power off:
    - Toggle oriented towards antenna
- Trackball:
  - Scrolls through screens
  - Note: Press and hold for three seconds while flipping the power switch on to enter DFU mode
- Reset Button
  - Single short press with device powered on:
    - Reboots device
- Keyboard:
  - Begin typing to draft a message
  - Press Enter to send a message

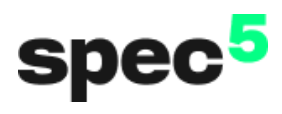

#### Shortcuts:

| Shortcut    | Function                                          |  |
|-------------|---------------------------------------------------|--|
| alt & B     | Toggle keyboard backlight on/off.                 |  |
| alt & C     | Toggle modifier function. Fn displayed on screen. |  |
| alt & C + M | Disable/Enable notifications.                     |  |
| alt & C + Q | Quit/Cancel (message, canned message,<br>etc.)    |  |
| alt & C + T | Tab Key (select channel/dm recipient)             |  |
| alt & C + I | Decrease screen brightness.                       |  |
| alt & C + O | Increase screen brightness.                       |  |
| alt & C + G | Toggle GPS.                                       |  |
| alt & C +   | Send network ping.                                |  |

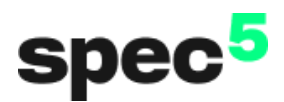

#### **Screen Messages:**

• "Fn" Displayed on the screen:

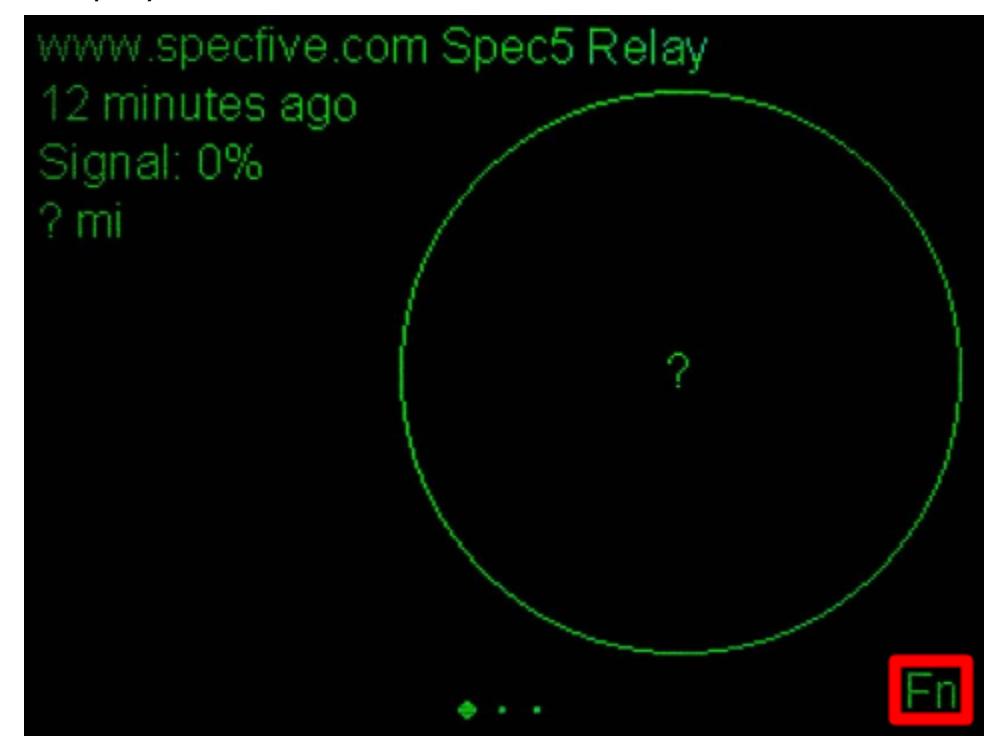

• GPS is enabled but location has not been found:

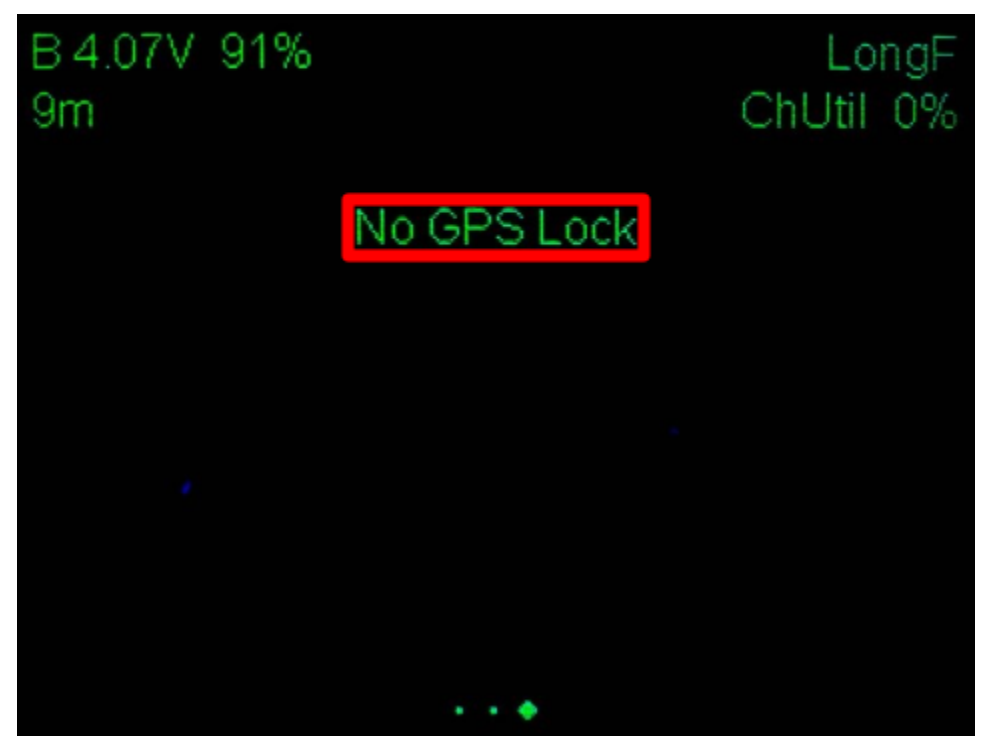

• GPS is disabled:

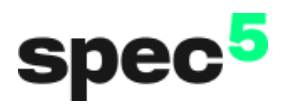

| B4.06V | 91% |                | LongF     |
|--------|-----|----------------|-----------|
| 29m    |     |                | ChUtil 0% |
|        |     | GPS is disable | d         |
|        |     |                |           |
|        |     |                |           |
|        |     |                |           |
|        |     |                |           |
|        |     |                |           |
|        |     |                |           |
|        |     |                |           |
|        |     |                |           |
|        |     |                |           |

• Selector for message recipient activated:

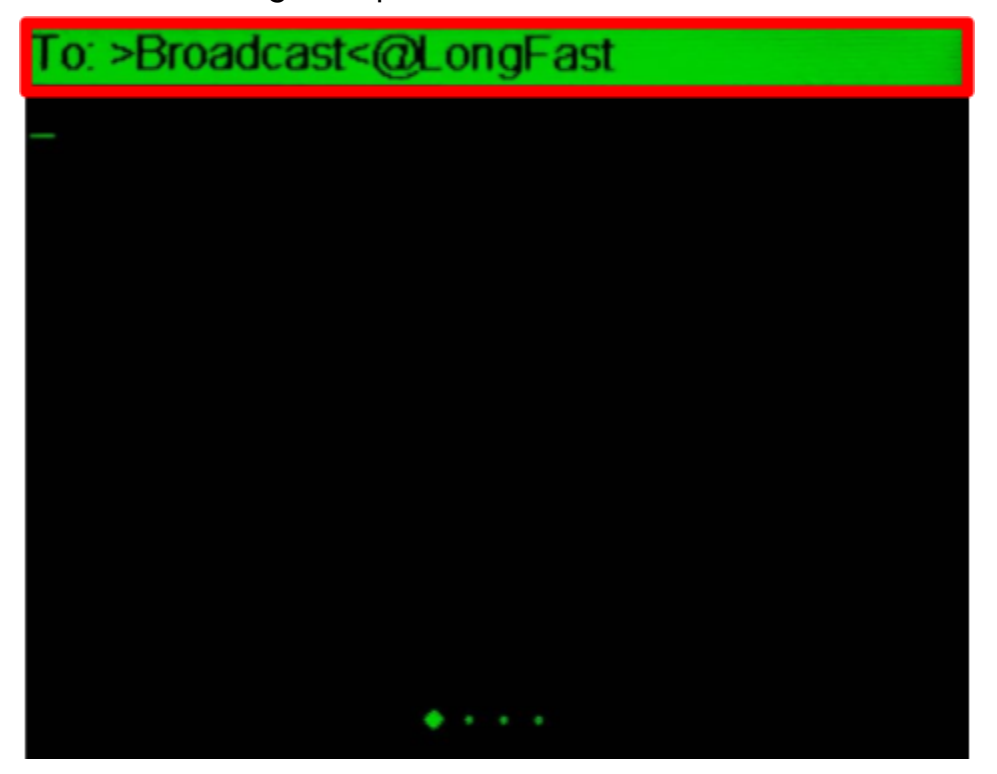

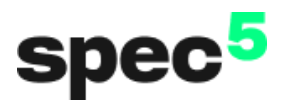

## Charging the Device:

• Charging icon should appear in the upper left corner of the screen, shown below, to indicate that the device is powered via usb:

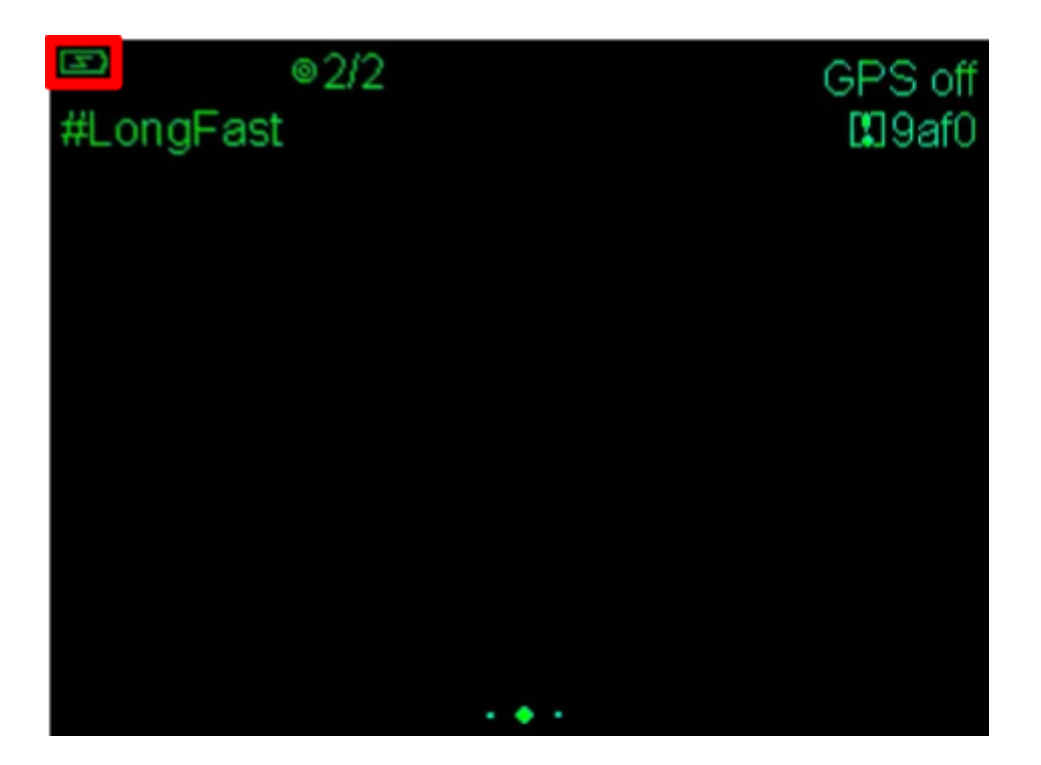

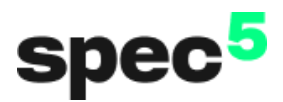

## Connecting to the Device via the Meshtastic Mobile App:

1. Download the Meshtastic App from the Apple App Store or Google Play Store

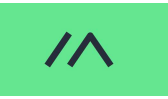

- 2. Ensure your phone has bluetooth enabled
- 3. Power on the device
- 4. Connect your new device

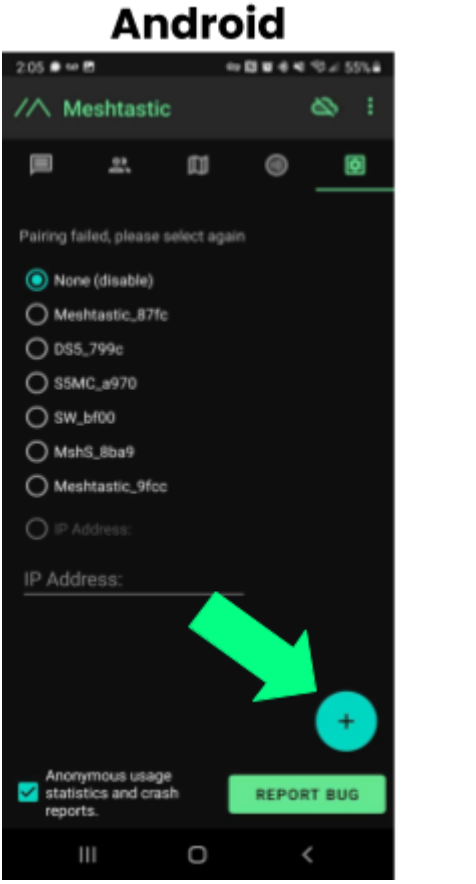

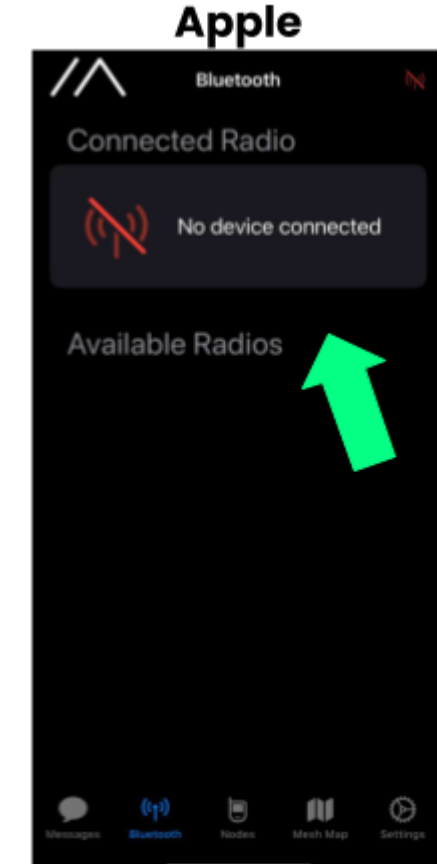

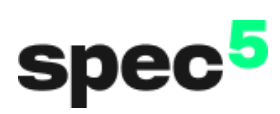

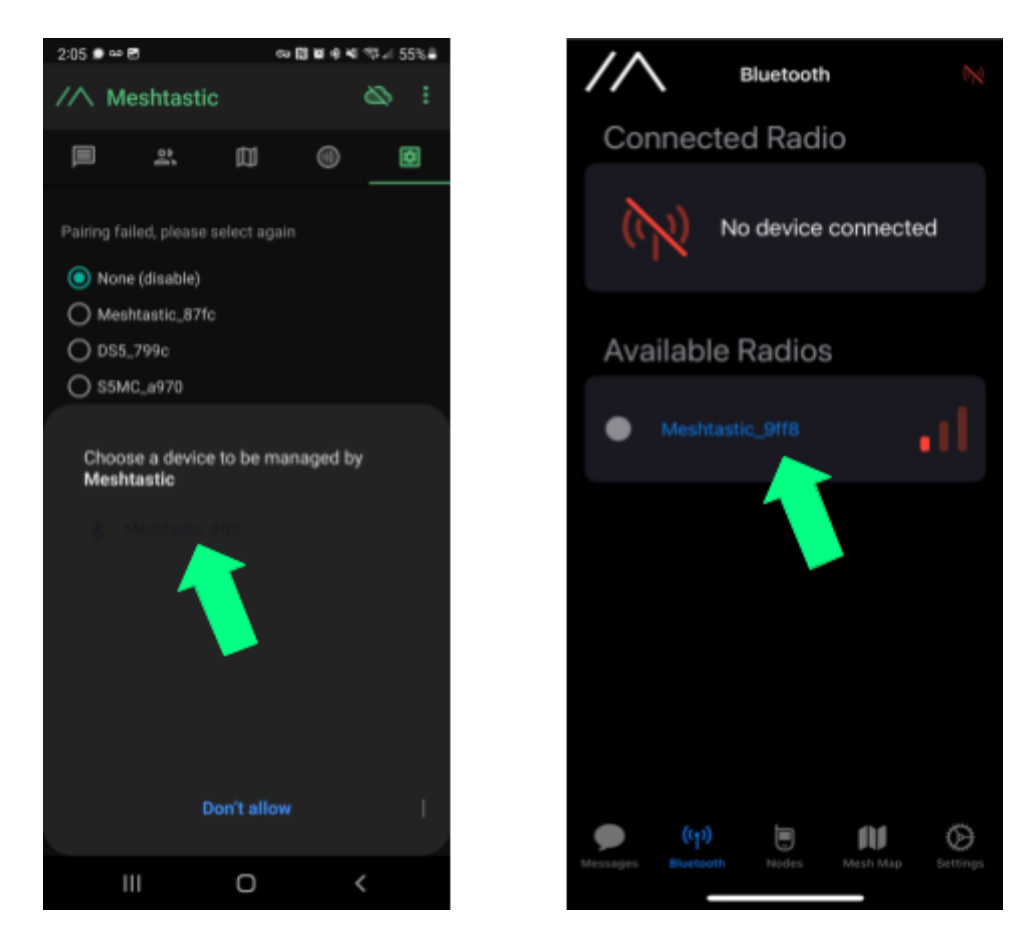

5. Enter the device's pin that is displayed on its screen

### You're Good to Go!

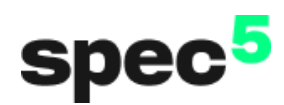

### Update your device:

- 1. Plug the device into a desktop with power off
- 2. Enter DFU Mode (See Button Configuration section)
- 3. Head to https://flasher.meshtastic.org/
- 4. Select "T-Deck" under the devices drop-down
- 5. Select your desired firmware and update the device

## **Other Resources:**

- For more information on radio configuration settings, visit <a href="https://meshtastic.org/docs/configuration/">https://meshtastic.org/docs/configuration/</a>
- For more information about our products, visit specfive.com